## IMPORTAZIONE E REGISTRAZIONE VOTI IN PIATTAFORMA PER GLI SCRUTINI DELLA PAGELLA QUADRIMESTRALE. REGISTRO ARGONEXT

Nella prima schermata premete il tasto <u>Scrutini</u> dal menù laterale:

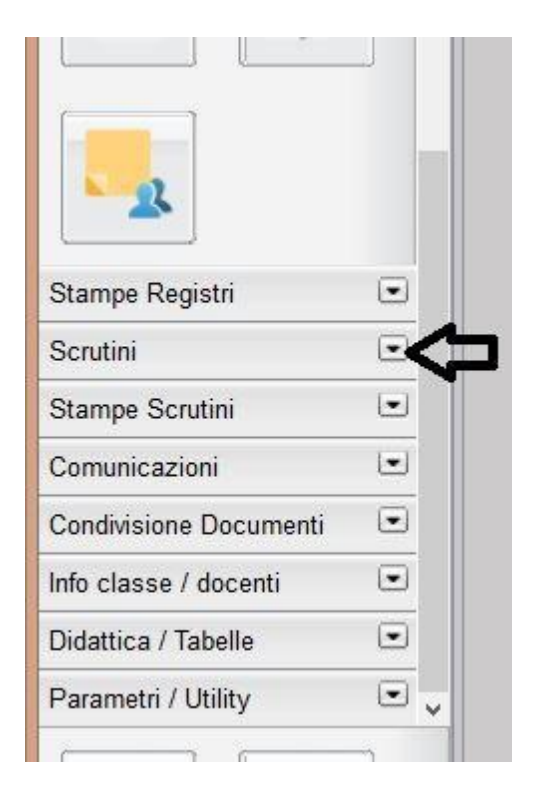

## CLIC su Registrazione valutazioni ed Esito:

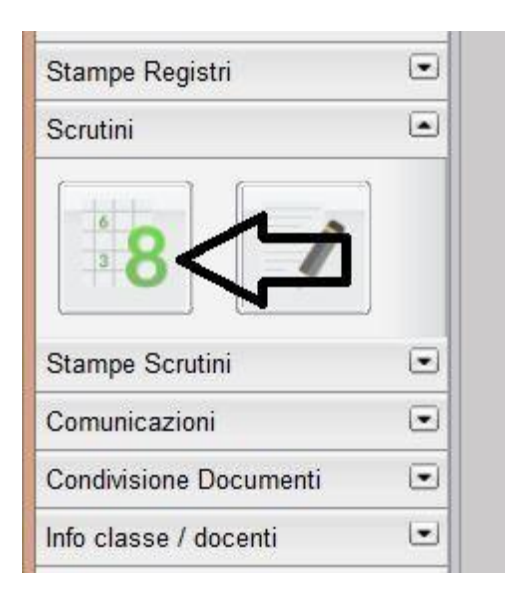

Clic sulla classe che vi interessa (se siete coordinatori apparirà un omino accanto alla classe che coordinate)

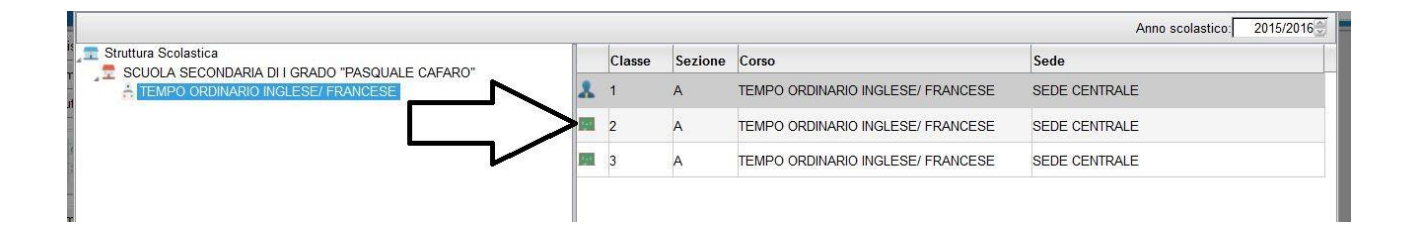

Si aprirà la schermata con menù a tendina, selezionate PRIMO QUADRIMESTRE E VOTI ovvero e VOTI E ASSENZE

| opzioni cancamento vol               |             |
|--------------------------------------|-------------|
| Periodo della Classe: PRIMO QUADRI   | MESTRE      |
| Includi Proposta di Voto nello Scrut | inio Finale |
| Tipo di caricamento:                 |             |
| 🖲 Voti e Assenze 🔘 Solo Voti         |             |
| Voti e Assenze O Solo Voti           |             |

Si aprirà la seguente finestra con le vostre materie: cliccate sulla materia che vi interessa:

| Caricamento Voti                                              |                 |    |                 |                |
|---------------------------------------------------------------|-----------------|----|-----------------|----------------|
| сніцог 🤽 🍋 🚝                                                  | 🔊 😰 (           | Π  |                 |                |
| asse: 2A TEMPO ORDINARIO<br>r caricare i voti, cliccare sul c | INGLESE/ FRANCE |    | EDE C<br>ma all | ENTI<br>e coli |
| lunno                                                         | Data Nasc       | MA | SC.             | CO             |
| Alullio                                                       | Data Nasc.      |    | 0               | Α              |
| ALICINO Alessia                                               | 18/11/2003      | s  |                 | 2)<br>         |
|                                                               | Assenze         |    |                 | 111            |
| CENTRONE Felice                                               | 12/01/2003      |    |                 |                |
|                                                               | Assenze         |    |                 | ////           |
| CONVERSANO Stefania                                           | 07/10/2003      |    |                 |                |
|                                                               | Assenze         |    |                 | ////           |
| DE LUCIA Cosimo Damiano                                       | 11/11/2003      |    |                 |                |

Si aprirà la seguente finestra, dove dovete cliccare su <u>Importa voti dal registro</u> <u>elettronico:</u>

| MATEMATICA               | nt nt        | н     |         |                    |
|--------------------------|--------------|-------|---------|--------------------|
| сніиди 🖪 🦰 🚛             | 💊 💱 🌻        |       |         |                    |
| Alunno                   | Data Nascita | Orale | Assenze | Giudizio Sintetico |
| Q ALICINO Alessia        | 8/11/2003    |       | 0       |                    |
|                          | 12/01/2003   |       | 0       |                    |
| ÇONVERSANO Stefania      | 07/10/2003   |       | 0       |                    |
| TDE LUCIA Cosimo Damiano | 11/11/2003   |       | 0       |                    |

Si aprirà la seguente schermata dove dovete impostare la data ( dal 14/09/2015 al 31/01/2016) e spuntare le voci che volete considerare:

| Periodo dal: 01/09/2015                                                                                       | al: 30/11/2015                                                                                                    | Utilizza voti Registro de                                                                                       | I Protessore               |   |
|----------------------------------------------------------------------------------------------------|----------------------------------------------------------------------------------------------------|----------------------------------------------------------------------------------------------------|----------------------------|---|
| Distribuzione calcolo nei                                                                                     |                                                                                                    | Utilizza Voti Registro Co                                                                                       | onoscenze/Abilità          |   |
|                                                                                                    | voti previsti per la materia                                                                                                  |                                                                                                    |                            |   |
|                                                                                                    | Valutazioni Orali                                                                                                    | Valutazioni Scritte                                                                                             | Valutazioni Pratiche       | 1 |
| Orale                                                                                                    |                                                                                                    |                                                                                                    |                            | - |
|                                                                                                    |                                                                                                    |                                                                                                    |                            |   |
|                                                                                                    |                                                                                                    |                                                                                                    |                            |   |
| c                                                                                                    | alezionare la materia per serutinal                                                                                           | uli da sonsidarara nal salasla                                                                                  | dalla madia                |   |
|                                                                                                    |                                                                                                    | nii ua considerare nel calcolo                                                                                  |                            |   |
|                                                                                                    |                                                                                                    |                                                                                                    |                            |   |
|                                                                                                    |                                                                                                    |                                                                                                    |                            |   |
|                                                                                                    |                                                                                                    |                                                                                                    |                            |   |
|                                                                                                    |                                                                                                    |                                                                                                    |                            |   |
| 🗆 Conteggia ore assenze                                                                                       | anche per le materie non scrutinabili                                                                                         |                                                                                                    |                            |   |
|                                                                                                    |                                                                                                    |                                                                                                    |                            |   |
|                                                                                                    |                                                                                                    |                                                                                                    |                            |   |
| Determina il voto da in                                                                                       | nportare come media tra le medie dei vo                                                                                       | oti con diversa tipologia (scritto, o                                                                           | ale, pratico)              |   |
| Determina il voto da in     Determina il voto da in                                                           | nportare come media tra le medie dei vo                                                                                       | oti con diversa tipologia (scritto, o<br>oti (senza discriminare per tipolog                                    | ale, pratico)<br>ia)       |   |
| Determina il voto da in     Determina il voto da in     Determina il voto da in                               | nportare come media tra le medie dei vo<br>nportare come media complessiva dei vo<br>a media, proponi colo valutazioni con c  | oti con diversa tipologia (scritto, o<br>oti (senza discriminare per tipolog<br>odice carattere (Es. M.MM.Q.ecc | ale, pratico)<br>ia)       |   |
| <ul> <li>Determina il voto da in</li> <li>Determina il voto da in</li> <li>Una volta determinata l</li> </ul> | nportare come media tra le medie dei vo<br>nportare come media complessiva dei vo<br>a media, proponi solo valutazioni con co | oti con diversa tipologia (scritto, o<br>oti (senza discriminare per tipolog<br>odice carattere (Es. M,MM,O,ecc | ale, pratico)<br>ia)<br>.) |   |

## Clic su Conferma.

Avrete la seguente schermata con i voti e le assenze ovvero solo con i voti (se avete scelto tale opzione)

| MATEMATICA            |              | _                       |                    |
|-----------------------|--------------|-------------------------|--------------------|
|                       | o 💱 🌻        | ARROTO                  | NDARE              |
| Alunno                | Data Nascita | Grile Assenze           | Giudizio Sintetico |
|                       | 18/11/2003   | 4+ 2<br>(4.17) ARROTONE | DATE IL            |
| CENTRONE Felice       | 12/01/2003   | 6 VOTO 0<br>(6.00)      |                    |
| ♀ CONVERSANO Stefania | 07/10/2003   | 7+ 0<br>(7.17)          |                    |

Quindi premete il tasto Salva (dischetto blu). Infine clic su CHIUDI.

Ripetete la procedura per ciascuna materia.